## **CHECK YOUR PERMIT STATUS ONLINE!**

## www.northportfl.gov/permit

- 1. On the left hand side click "Select Permit"
- 2. Select "application number," "parcel number" or "address" as the search type
- 3. Enter in the search criteria and click continue
  - a. If you're searching by parcel ID, ignore the box labels. Put the first 4 digits in the first box, next 2 digits in the second box, last 4 digits in the third box.
- 4. If you are searching by the parcel number or address, click on the **BLUE** application number. If you are searching by application number, skip this step.
- 5. On the left hand side click "Plan Tracking Status"
- 6. Under the "Type" heading:
  - a. AP approved (no further information needed)
  - b. IP conditionally approved (additional information or revisions needed)
  - c. HLD on hold (additional information or revisions needed)
  - d. RE returned for revisions (additional information or revisions needed)
- 7. Click on the **BLUE** links under the "Agency Descriptions" heading if the type is "RE", "IP" or "HLD"
- 8. Click the **BLUE** link under the "Action Description" heading to view the comments and find out what further information is needed